# Értékelések bejegyzése az AIS-ba

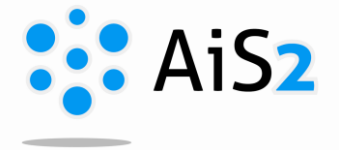

A vizsgajegyek, értékelések bejegyzése előre megadott dátumhoz köthető - kar határozza meg dátumakción keresztül, mettől meddig lehet értékeléseket beírni.

### Vizsgajegyeket, értékeléseket kétféleképpen lehet bejegyezni az AIS-ba:

**1. Lehetőség - vizsgaidőponthoz értékelést adni** (csak a szlovák felületről működik):

A főoldal bal oldali menüpontjai közül a "Hodnotenie" modult kell megnyitni.

| AiS2                            |                                                |
|---------------------------------|------------------------------------------------|
|                                 | ▶ Novinka                                      |
| Posledné prihlásenie            |                                                |
| 12.1.2018 9:41:18               | Nové správy                                    |
| 10.11.90.116                    | Nove spravy                                    |
| Meniny má: Ernest               | <ul> <li>Otvoriť aplikáciu "Správy"</li> </ul> |
| L Osobné údaje                  |                                                |
| 🚓 Správa používateľa            | Obdobia činnosti                               |
| <u> Termíny hodno</u> tenia     |                                                |
| Hodnotenie                      |                                                |
| Priebežné hodnotenie            | Upozornenia                                    |
| 🧮 Zaraďovanie na rozvrh         |                                                |
| Elektronická nástenka           |                                                |
| 🧧 Záverečné práce               | • AKademicky rok 2017/2018                     |
| 🗧 Hodnotenie štátnych skúšok    | 1 I I I I I I I I I I I I I I I I I I I        |
| 🤱 Vyhľadanie študenta           | ▼ Rozvrh hodín                                 |
| Register predmetov              |                                                |
| 🛗 Rozvrhy hodín                 | Zimný semester                                 |
| 🛑 Vyhľadanie voľných miestností | Letný semester                                 |
|                                 |                                                |

Ebben az esetben az oktató által oktatott összes tárgy minden eddig még nem értékelt feljelentkezett hallgatóját együtt lehet látni. Szűrővel lehet szűkíteni a listát.

| Študenti na te | ermíne   |      |                         |                               |              |                 |           |              |      |
|----------------|----------|------|-------------------------|-------------------------------|--------------|-----------------|-----------|--------------|------|
| 7 • C† •,      | ●●前外・    | @ Le | n študenti bez zaevidov | aného <mark>hodnotenia</mark> | na termíne   |                 |           |              |      |
| Dátum ter.     | Čas ter. | Fáza | Fáza hodn.              | Kód predmetu                  | Sk. predmetu | Predmet         | Meno      | Priezvisko   |      |
| 9.01.2018      | 09:00    | 1    | jednohodnoten           | KPP/PPdb/TVA                  | PPdb/TVA1    | Základy telesne | Kitti     | Androvicsová | 0000 |
| 9.01.2018      | 09:00    | 1    | jednohodnoten           | KPP/PPdb/TVA                  | PPdb/TVA1    | Základy telesne | Alexandra | Baján        |      |
| 20.12.2017     | 16:00    | 1    | jednohodnoten           | KPP/TVA4/PPe                  | TVA4/PPe     | Telesná výchov  | Anita     | Bolya Dudás  | Dud  |
| 9.01.2018      | 09:00    | 1    | jednohodnoten           | KPP/PPdb/TVA                  | PPdb/TVA1    | Základy telesne | Fanni     | Fortuna      |      |
| 9.01.2018      | 09:00    | 1    | jednohodnoten           | KPP/PPdb/TVA                  | PPdb/TVA1    | Základy telesne | Viktória  | Jakab        |      |
| 0.01.2018      | 09:00    | 1    | jednohodnoten           | KPP/TVA4/PPe                  | TVA4/PPe     | Telesná výchov  | István    | Kaponyás     |      |
| 9.01.2018      | 11:00    | 1    | jednohodnoten           | KPP/PED4/12                   | PED4         | Pedagogika 4    | Enikő     | Kosdi        |      |
| 9.01.2018      | 09:00    | 1    | jednohodnoten           | KPP/PPdb/TVA                  | PPdb/TVA1    | Základy telesne | Jennifer  | Mikleová     |      |
| 0.12.2017      | 16:00    | 1    | jednohodnoten           | KPP/TVA4/PPe                  | TVA4/PPe     | Telesná výchov  | Flóra     | Nagy         |      |
| 0.12.2017      | 16:00    | 1    | jednohodnoten           | KPP/TVA4/PPe                  | TVA4/PPe     | Telesná výchov  | Silvia    | Nagyová      | Vide |
| 3.01.2018      | 09:00    | 1    | jednohodnoten           | KPP/TVA4/PPe                  | TVA4/PPe     | Telesná výchov  | Ágnes     | Tóthné Szűcs | Szű  |
|                |          |      |                         |                               |              |                 |           |              |      |
|                |          |      |                         |                               |              |                 |           |              |      |
|                |          |      |                         |                               |              |                 |           |              |      |
|                |          |      |                         |                               |              |                 |           |              |      |
|                |          |      |                         |                               |              |                 |           |              |      |
|                |          |      |                         |                               |              |                 |           |              |      |
|                |          |      |                         |                               |              |                 |           |              |      |
|                |          |      |                         |                               |              |                 |           |              |      |

A rikonra kattintva értékelési időpontonként lehet kiszűrni azokat, akiket értékelni kell. Tehát így csak azoknak lehet értékelést beírni, akik feljelentkeztek egy meghirdetett időpontra (általában a vizsga, esetleg az értékelés időpontjára), ha egy tárgyból nem volt időpont kiírva, így nem lehet beírni az értékelést (általában a "teljesítette" végződés).

|                                                                          | 19.12.2017, 09:00:00, 1 - jednohodnotenie, PPdb/TVA1 - Základy telesnej a pohybovej kultúry                                                                                                    |
|--------------------------------------------------------------------------|----------------------------------------------------------------------------------------------------|
| Výber cez termín hodnotenia Výber cez pred                               | Imet, 19.12.2017, 11:00:00, 1 - jednohodnotenie, PED4 - Pedagogika 4                                                                                                    |
| <ul> <li>Študenti na termíne</li> <li>T → Ø ⊕ m A → @ Len štu</li> </ul> | 20.12.2017, 09:00:00, 1 - jednohodnotenie, PPdb/TVA1 - Základy telesnej a pohybovej kultúry<br>20.12.2017, 11:00:00, 1 - jednohodnotenie, PED4 - Pedagogika 4<br>20.12.2017, 14:00:00, 1 - jednohodnotenie, PED4e - Pedagogika 4 |
| Dátum er. Čas ter. Fáza<br>09.01.2018 09:00 1 jj                         | Fáza 20.12.2017, 16:00:00, 1 - jednohodnotenie, TVA4/PPe - Telesná výchova a didaktika TV 4<br>ednohu 21.12.2017, 09:00:00, 1 - jednohodnotenie, PPdb/TVA1 - Základy telesnej a pohybovej kultúry                                |
| 20.12.2017 16:00 1                                                       | ednoh 21.12.2017, 11:00:00, 1 - jednohodnotenie, PED4 - Pedagogika 4                                                                                                    |
| 09.01.2018 09:00 1 j                                                     | ednoh<br>09.01.2018, 09:00:00, 1 - jednohodnotenie, PPdb/TVA1 - Základy telesnej a pohybovej kultúry                                                                                                    |
| 10.01.2018 09:00 1 j                                                     | ednoh                                                                                                    |
| 09.01.2018 11:00 1                                                       | 09.01.2018, 14:00:00, 1 - jednohodnotenie, PED4e - Pedagogika 4                                                                                                    |
| 09.01.2018 09:00 1                                                       | 10.01.2018, 09:00:00, 1 - jednohodnotenie, TVA4/PPe - Telesná výchova a didaktika TV 4                                                                                                    |
| 20.12.2017 16:00 1 OK X                                                  |                                                                                                    |
| 20.12.2017 16:00 1                                                       |                                                                                                    |
| 13.01.2018 09:00 1<br>Termín hodn<br>Zo                                  | 13.01.2018, 16:00:00, 1 - jednohodnotenie, PED4e - Pedagogika 4                                                                                                    |

Szűrés után a megjelent hallgatóknak vagy egyenként, vagy egyszerre is be lehet írni az értékelését.

Ha az **egyenként lehetőséget** választjuk, a terminus, dátum értékelő személy adatok előre ki vannak töltve, csak az érdemjegyet kell beírni.

Ha a **tömeges jegybeírást** választjuk, a megjelent táblázatban csak ki kell pipálni mindenkinél a megfelelő érdemjegyet.

## Egyenkénti jegybeírás:

| · • 🕑•      | ♪ ® 前去                               | • @         | Termín: 09.01.2018, 09                   | 9:00:00, PPdb/TVA1 – Základy tel          |                    |          |       |     |
|-------------|--------------------------------------|-------------|------------------------------------------|-------------------------------------------|--------------------|----------|-------|-----|
| Dáti<br>Pri | idat hodnotenie<br>idat hodnotenie l | hromaune za | Fáza hodn.                               | Kód predmetu Sk. predmetu                 | Predmet            | Meno     |       | P   |
| 9.01.2018   | 09:00                                | 1           |                                          | Hodnotenie                                |                    | VSESO    | )42 X | án  |
| 9.01.2018   | 09:00                                | 1           | ок 🗙 🛼                                   |                                           |                    |          |       | rtu |
| 9.01.2018   | 09:00                                | 1           |                                          |                                           |                    |          |       | ab  |
| 9.01.2018   | 09:00                                | 1           | M                                        |                                           |                    |          |       | de  |
|             |                                      |             | Fáza hodnotenia                          | jednohodnotenie (skúška, klasifikovaný z  | zápočet,)          | $\sim$   | Ŷ     |     |
|             |                                      |             |                                          |                                           |                    |          |       |     |
|             |                                      |             | Termín hodnotenia                        | 09.01.2018, 09:00:00, PaedDr. Beáta Do    | bay, PhD., Katedra | rvš, šp∨ | Ð     |     |
|             |                                      |             | Termín                                   | R – Riadny termín                         |                    |          |       |     |
|             |                                      |             | 11-1-1-1-1-1-1-1-1-1-1-1-1-1-1-1-1-1-1-1 |                                           |                    |          |       |     |
|             |                                      |             | Hodnotenie                               |                                           |                    | ~        |       |     |
|             |                                      |             | Dátum                                    | 09.01.2018                                |                    |          |       |     |
|             |                                      |             | Udelil                                   | Dobay - PaedDr. Beáta Dobay, PhD.         |                    | 2        | *<<   |     |
|             |                                      |             | Hodnotenie bolo                          | uznané                                    |                    |          |       |     |
|             |                                      |             |                                          |                                           |                    |          |       |     |
|             |                                      |             | Hodnotenie bolo                          | dovezene                                  |                    |          |       |     |
|             |                                      |             | Môže sa prihlásit                        | na termín hodnotenia aj napriek udelenému | konečnému hodnoten | iu       |       |     |
|             |                                      |             |                                          |                                           |                    |          |       |     |

|                     | Hodnotenie                                                  | VSES042      |
|---------------------|-------------------------------------------------------------|--------------|
| ок 🗙   🗄            |                                                             |              |
| MENTÉS              |                                                             | <u></u>      |
| Fáza hodnotenia     | jednohodnotenie (skúška, klasifikovaný zápočet,)            | ~ 0          |
| Termín hodnotenia   | 09.01.2018, 09:00:00, PaedDr. Beáta Dobay, PhD., Katedra    | a ⊤vš, šp∨ ⊕ |
| Termín              | R - Riadny termín                                           | ~            |
| Hodnotenie          | B – Veľmi dobre – jeles                                     |              |
| Dátum               | 09.01.2018 《                                                |              |
| <mark>Udelil</mark> | Dobay - PaedDr. Beáta Dobay, PhD.                           | ~ **         |
| Hodnotenie bolo     | uznaně                                                      |              |
| Hodnotenie bolo     | dovezené                                                    |              |
| Môže sa prihlási    | na termín hodnotenia aj napriek udelenému konečnému hodnote | eniu         |
|                     |                                                             |              |

#### **Tömeges jegybeírás:**

| Výber cez ter                                                 | mín <mark>ho</mark> dnoten                                                                        | iia Výber                                                               | cez predmet, vyučujúce                                                                                                    | ho, študenta                                                                    |                                                                    |                                                |                       |                                         |        |
|---------------------------------------------------------------|---------------------------------------------------------------------------------------------------|-------------------------------------------------------------------------|----------------------------------------------------------------------------------------------------|---------------------------------------------------------------------------------|--------------------------------------------------------------------|------------------------------------------------|-----------------------|-----------------------------------------|--------|
| Študenti na t                                                 | ermíne                                                                                            |                                                                         |                                                                                                    |                                                                                 |                                                                    |                                                |                       |                                         |        |
| 7 - 🗗 -                                                       | 1 电 前外                                                                                            | - @                                                                     | Termín: 09.01.2018, 09:0                                                                                                    | 0:00, PPdb/TVA1 ·                                                               | - Základy tel                                                      | -                                              |                       |                                         |        |
| Dátu                                                          | idať hodnotenie                                                                                   |                                                                         | za Fáza hodn.                                                                                                    | Kód predmetu                                                                    | Sk. predr                                                          | netu                                           | Predmet               | Mer                                     | no     |
| 09.01.2                                                       | idat hodnotenie                                                                                   | hromadne                                                                | jednohodnoten                                                                                                    | KPP/PPdb/TVA                                                                    | PPdb/TVA1                                                          | Zák                                            | lady telesne          | . Kitti                                 |        |
| 09.01.2018                                                    | 09:00                                                                                             | 1                                                                       | jednohodnoten                                                                                                    | KPP/PPdb/TVA                                                                    | PPdb/TVA1                                                          | Zák                                            | lady telesne          | . Alexandra                             | a      |
| 09.01.2018                                                    | 09:00                                                                                             | 1                                                                       | jednohodnoten                                                                                                    | KPP/PPdb/TVA                                                                    | PPdb/TVA1                                                          | Zák                                            | lady telesne          | . Fanni                                 |        |
| 09.01.2018                                                    | 09:00                                                                                             | 1                                                                       | jednohodnoten                                                                                                    | KPP/PPdb/TVA                                                                    | PPdb/TVAT                                                          | Zak                                            | lady telesne          | . Viktoria                              |        |
|                                                               |                                                                                                   |                                                                         |                                                                                                    |                                                                                 |                                                                    |                                                |                       |                                         |        |
| ok) X                                                         | 🗈                                                                                                 |                                                                         | Hromadné zapiso                                                                                                    | ovanie hodno                                                                    | otenia                                                             |                                                |                       | V                                       | SES31  |
| OK X                                                          | notenia 09.0                                                                                      | 01.2018, 09                                                             | Hromadné zapiso<br>0:00:00, 1 – jednohod                                                                                      | dnotenie, PPo                                                                   | otenia<br>Jb/TVA1 ·                                                | - Základ                                       | y telesnej            | VS<br>a pohyb                           | SES31  |
| OK X<br>Termín hodr<br>Dátum hodr                             | notenia 09.0                                                                                      | 01.2018, 09<br>1.2018 U                                                 | Hromadné zapiso<br>9:00:00, 1 – jednohod<br>delil PaedDr. Beáta D                                                             | dnotenie, PPc<br>Dobay, PhD.                                                    | otenia<br>Ib/TVA1                                                  | - Základ                                       | y telesnej            | V<br>a pohyb                            | 5ES316 |
| Termín hodr<br>Dátum hodr<br>Hodnote                          | notenia 09.0<br>notenia 09.0<br>notenia 09.0                                                      | 01.2018, 09<br>1.2018 U                                                 | Hromadné zapiso<br>9:00:00, 1 – jednohod<br>delil PaedDr. Beáta D                                                             | dnotenie, PPo<br>Dobay, PhD.<br><b>1. é</b>                                     | ib/TVA1                                                            | - Základ<br><b>ések l</b>                      | y telesnej<br>Depipál | a pohyb                                 | SES31  |
| Fermín hodr<br>Dátum hodr<br>Hodnote                          | notenia 09.0<br>notenia 09.0<br>notenia 09.0<br><b>nia</b><br>Kitti, 1PP                          | 01.2018, 09<br>1.2018 U<br>1.2018 U                                     | Hromadné zapiso<br>9:00:00, 1 – jednohod<br>delil PaedDr. Beáta D<br>R – Riadny termí                                         | dnotenie, PPo<br>Dobay, PhD.<br><b>1. é</b><br>n                                | ib/TVA1                                                            | - Základ<br><b>ések l</b><br>□ c               | y telesnej<br>Depipál | a pohyb<br>ása                          | SES31  |
| Fermín hodr<br>Dátum hodr<br>Hodnote                          | notenia 09.0<br>notenia 09.0<br>notenia 09.0<br>nia<br>Kitti, 1PP<br>andra, 1PPdt                 | 01.2018, 09<br>1.2018 U<br>db151                                        | Hromadné zapiso<br>0:00:00, 1 – jednohod<br>delil PaedDr. Beáta D<br>R – Riadny termí                                         | dnotenie, PPc<br>Dobay, PhD.<br><b>1. é</b><br>n ☑ A<br>n ☑ A                   | btenia<br>bb/TVA1<br>rtékel<br>□ B<br>B                            | - Základ<br>ések l<br>c<br>c                   | y telesnej            | a pohyb<br>ása<br>E<br>E                |        |
| Fermín hodr<br>Dátum hodr<br>Hodnote<br>Alexa                 | notenia 09.0<br>notenia 09.0<br>notenia 09.0<br>nia<br>Kitti, 1PP<br>andra, 1PPdb                 | 01.2018, 09<br>1.2018 U<br>db151<br>b154<br>54                          | Hromadné zapiso<br>2:00:00, 1 – jednohod<br>delil PaedDr. Beáta D<br>R – Riadny termí<br>R – Riadny termí<br>R – Riadny termí | dnotenie, PPc<br>Dobay, PhD.<br><b>1. é</b><br>n                                | ib/TVA1 ·<br>rtékel<br>□ B<br>□ B<br>□ B                           | - Základ<br>ések I<br>□ c<br>□ c<br>□ c        | y telesnej            | a pohyb<br>ása<br>E<br>E<br>E<br>E      |        |
| Cermín hodr<br>Dátum hodr<br>Hodnote<br>Alexa<br>Fai<br>Viktó | notenia 09.0<br>notenia 09.0<br>notenia 09.0<br>nia<br>Kitti, 1PP<br>andra, 1PPdb1<br>nni, 1PPdb1 | 01.2018, 09<br>1.2018 U<br>1.2018 U<br>1.2018 U<br>1.2018 U<br>1.2018 U | Hromadné zapiso<br>2:00:00, 1 – jednohod<br>delil PaedDr. Beáta D<br>R – Riadny termí<br>R – Riadny termí<br>R – Riadny termí | dnotenie, PPc<br>Dobay, PhD.<br><b>1. é</b><br>n ☑ A<br>n ☑ A<br>n ☑ A<br>n ☑ A | btenia<br>b/TVA1<br>rtékel<br>B<br>B<br>B<br>B<br>B<br>B<br>B<br>B | - Základ<br>ések l<br><br><br><br><br><br><br> | y telesnej            | a pohyb<br>ása<br>E<br>E<br>E<br>E<br>E |        |

# **Figyelem:**

Ha a hallgatónak végleges az értékelése (A-E), nem tud további időpontokra feljelentkezni. Amennyiben szeretné engedélyezni a hallgató számára a további javítási lehetőséget (feljelentkezést), pipálja ki a "Môže sa prihlásiť na termín hodnotenia aj napriek udelenému konečnému hodnoteniu" lehetőséget.

# **Figyelem:**

Amennyiben egy hallgatónak a jegybeíráskor nem lesz kitöltve a "termín hodnotenia" – értékelés időpontja, a hallgató nem tud további időpontra feljelentkezni, mivel a rendszer úgy veszi, mintha egy feljelentkezett időpont nem lenne értékleve. Tehát nem elég csak a dátum mező kitöltése.

#### 2. Lehetőség – tantárgyhoz értékelést adni:

Ezt a lehetőséget akkor érdemes választani, ha egy tárgyhoz nincs kiírva időpont – pl. teljesítette (absolvoval) a végződése. A főoldal középső részén található tantárgylistából kell kiválasztani az adott tárgyat:

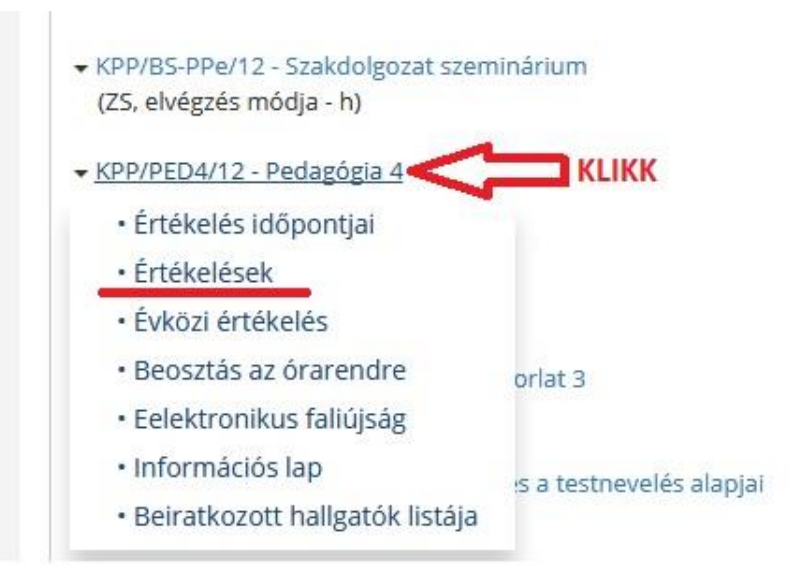

A tantárgyra kattintva a megnyíló menüből a másodikat kell kiválasztani (Hodnotenia).

Megjegyzés: ugyanígy működik a jegybeírás akkor is, amikor az előző lehetőségnél a második ablakkal dolgozunk (výber cez predmet, vyučujúceho, študenta)

A megnyíló ablakban a tantárgyat felvett összes hallgató látható. Jegybeíráskor itt is lehet használni a szűrőt, ahol különböző adatok alapján lehet szűkíteni a listát (időpont, program, évfolyam, órarendi akció...).

Itt csak egyenként lehet értékeléseket beírni.

|              |           | KP               | P/PPdb/TVA1/ | 15 - Základy teles  | nej a pohybo | vej kultí | iry        |        |         |
|--------------|-----------|------------------|--------------|---------------------|--------------|-----------|------------|--------|---------|
| Zoznam štud  | entov     |                  | >            | Filter              | VSE          | 5080 ×    | ]          |        |         |
| ≂ → 🗗 🖉      | • 🕀 📅 🧃 – |                  |              |                     |              |           | )18 23:59) |        | Ð       |
| Mono         | Ětudiinú  | Čtudijný         |              | •) ⊞                |              |           | Tarmín     | Udalil | Zapícal |
| Bernadett    | PPdb15    | Predškolská a e  |              |                     |              | _         | - Termini  | odelli | Zapisai |
| Anna         | PPdb15    | Predškolská a e  | Termín       | -                   |              |           | -          |        |         |
| Eszter       | PPdb15    | Predškolská a e. |              |                     |              |           | -          |        |         |
| Lucia        | PPdb15    | Predškolská a e. | Program      |                     |              | $\sim$    | 2          |        |         |
| Diána        | PPdb15    | Predškolská a e. | Ročník       |                     |              | $\sim$    | -          |        |         |
| Dominika     | PPdb15    | Predškolská a e. | Krúžok       |                     |              | ~         | -          |        |         |
| László Dávid | PPdb15    | Predškolská a e. |              |                     |              |           | -          |        |         |
| Boglárka     | PPdb15    | Predškolská a e  | Rozv. akcia  |                     |              | $\sim$    | -          |        |         |
| lennifer     | PPdb15    | Predškolská a e  | Udelil       |                     |              | $\sim$    | -          |        |         |
| Tímea        | PPdb15    | Predškolská a e  | Spravuje     |                     |              | ~         | -          |        |         |
| Alexandra    | PPdb15    | Predškolská a e  | -            |                     |              |           | 12         |        |         |
| Alexandra    | PPdb15    | Predškolská a e  | Zobrazit     |                     |              | ~         | 2          |        |         |
| Kitti        | PPdb15    | Predškolská a e  | E Podpis     |                     |              | $\sim$    | -          |        |         |
| Katarína     | PPdb15    | Predškolská a e  | Štúdium      | Aktívne štúdia      |              | ~         | -          |        |         |
| Írisz        | PPdb15    | Predškolská a e  |              | La attación destata |              |           | 12         |        |         |
| Viktória     | PPdb15    | Predškolská a e  | Deisensielen |                     |              |           | 2          |        |         |
| Réka         | PPdb15    | Predškolská a e  | Priezvisko   |                     |              |           | -          |        |         |
| Noémi        | PPdb15    | Predškolská a e  |              | Zobraziť aj nas     | edujúcich    |           | -          |        |         |
| Alexandra    | PPdb15    | Predškolská a e  |              |                     |              |           | -          |        |         |
| Kitti        | PPdb15    | Predškolská a e  | 3            | 1                   | -            |           | -          |        |         |
| Viktória     | PPdb15    | Predškolská a e  | 2            | 1                   | (177)        |           | -          |        |         |
| Rebeka       | PPdb15    | Predškolská a e  | 3            | 1                   | -            |           | -          |        |         |

|                |                | KFF/            | PPdb/IVAI/I5 - Zak  | lady telesn | ej a ponybovej kulti | iry         |
|----------------|----------------|-----------------|---------------------|-------------|----------------------|-------------|
| Zoznam štude   | ntov           |                 |                     |             |                      |             |
| ₹ <b>• 🕜</b> ∕ | 电雷水・           | ₿ •  @          | Interval hodnotenia | (16.12.2    | 017 00:00 - 16.02.2  | 2018 23:59) |
| Men Drida      | ť hodnotenie V | Študijný        | Krúžok              | Ročník      | Hodnotenie           | Term        |
| Tímea          | TT GOT 5       | Predškolská a e | 4                   | 1           |                      |             |
| Beáta          | PPdb15         | Predškolská a e | 1                   | 1           | -                    | -           |
| Zsófia         | PPdb15         | Predškolská a e | 4                   | 1           | 5                    | 170         |
| Alexandra      | PPdb15         | Predškolská a e | 4                   | 1           | -                    | -           |
| Fanni Lili     | PPdb15         | Predškolská a e | 4                   | 1           | 2                    |             |
| Boglárka       | PPdb15         | Predškolská a e | 4                   | 1           | -                    | 12          |
| Viktória       | PPdb15         | Predškolská a e | 4                   | 1           | -                    | -           |
| Katarína       | PPdb15         | Predškolská a e | 1                   | 1           | -                    | -           |
| Nikolett Noémi | PPdb15         | Predškolská a e | 4                   | 1           | <u>u</u>             | (2)         |
| Petra Zsófia   | PPdb15         | Predškolská a e | 4                   | 1           | 2                    | 120         |
| Melissa        | PPdb15         | Predškolská a e | 1                   | 1           | -                    | -           |
| Helga          | PPdb15         | Predškolská a e | 1                   | 1           | -                    | -           |

**Előny:** Ha év közben az oktató használta a folyamatos értékelést (priebežné hodnotenie) lehetőséget, itt a rendszer a pontszámok alapján megajánl egy értékelést. Ez csak akkor korrekt, ha a folyamatos értékelés összpontszáma 100 volt.

| v Z  | oznan | n študentov    |                                                       |                |               |                 |            |     |
|------|-------|----------------|-------------------------------------------------------|----------------|---------------|-----------------|------------|-----|
| Ŧ    | •   [ | y / @ 📷 🖸      | Interval hodnotenia (09.12.20)                        | 017 00:00:00.0 | 000 - 14.02.2 | 2018 23:59:59.9 | 999)       |     |
| ný l | Ukonč | Hodnotenie     | Aktualizácia priebežného hodnotenia                   | é Môže sa      | Dátum         | Dátum           | Navrhované | Sem |
| b    | N     | E - Dostatočne | Detail priebežného hodnotenia                         | N              | 20.12.20      | 10.12.2017      | E - 3      | Z   |
| b    | Ν     | E – Dostatočne | Pridať navrhované hodnotenie z priebežného hodnotenia | N              | 20.12.20      | 10.12.2017      | E - 3      | Z   |
| b    | N     | E - Dostatočne | Note a desetté se la serie se se la julié             | N              | 20.12.20      | 21.12.2017      | E - 3      | Z   |
| b    | N     | E - Dostatočne | vynodnotit spinenie prefekvizit                       | N              | 20.12.20      | 10.12.2017      | E - 3      | Z   |
| b    | N     | D - Uspokojivo | Detail prerekvizity                                   | N              | 20.12.20      | 10.12.2017      | D - 2.5    | Z   |
| b    | Ν     | D - Uspokojivo | Mobility štúdia                                       | N              | 05.01.20      | 07.01.2018      | D - 2.5    | Z   |
| b    | N     | D – Uspokojivc |                                                       | N              | 05.01.20      | 07.01.2018      | D - 2.5    | Z   |
| b    | N     | D - Uspokojivo | Doplňujúci popis štúdia                               | N              | 20.12.20      | 10.12.2017      | D - 2.5    | Z   |
| b    | N     | C – Dobre – jó | -                                                     | N              | 20.12.20      | 10.12.2017      | C - 2      | Z   |
| b    | Ν     | C - Dobre - jó | Elektronicky podpisat hodnotenie                      | N              | 20.12.20      | 10.12.2017      | C - 2      | Z   |
| b    | N     | C – Dobre – jó | Zobraziť info. o elektronickom podpise                | N              | 20.12.20      | 10.12.2017      | C - 2      | Z   |

## Vizsgalapok nyomtatása:

Amikor a vizsgáztató már minden hallgatót értékelt, vizsgaidőszak végén a vizsgalapokat szükséges kinyomtatni, majd aláírva leadni a tanszéki asszisztensnél (vagy a kar tanulmányi osztályán – megegyezés szerint).

Vizsgalapot 3 célra lehet nyomtatni:

1. saját, belső használatra (Hárok pre internú potrebu) – ezen a folyamatos értékelés összpontszáma is megjelenik

2. vizsgalap archiválásra (Hárok pre archiváciu) – ezt kell minden oldalon aláírni, majd leadni (vizsgaidőszak végén)

3. különbözeti vizsgalap (Rozdielový hárok) – abban az esetben, ha a vizsgaidőszak után még utólag valaki vizsgázott, egy adott dátum utáni értékeléseket lehet kinyomtatni (szintén archhiválásra). Pl. febr. 10-én véget ért a vizsgaidőszak, oktató leadta a vizsgalapot, de febr.

25-én még valaki engedélyt kapott vizsgázni. A jelzéshez a febr. 10 dátumot kell írni.

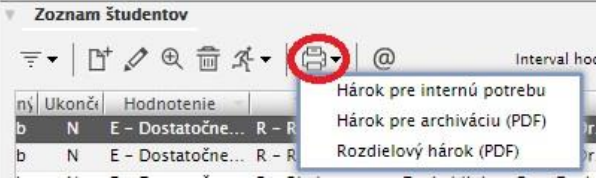